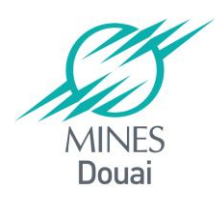

# Accès au réseau WiFi MinesdeDouai ou EDUROAM depuis un PC sous Windows 7 (Seven)

Vous devez avoir SecureW2 sur votre portable. La version validée est SecureW2\_EAP\_Suite\_112. Si vous n'avez pas ce produit, vous devez vous rapprocher du DIA pour en faire l'installation. Il est également disponible sur Campus : <u>http://campus-douai.gemtech.fr/course/view.php?id=106</u>,

Allez dans Espace Sondages, cliquez pour vous inscrire aux sondages puis sélectionnez configuration du wifi «minesdedouai », Archive de configuration.

#### Activer la Wifi

Menu démarrer/panneau de configuration/Centre de Réseaux et Partage.

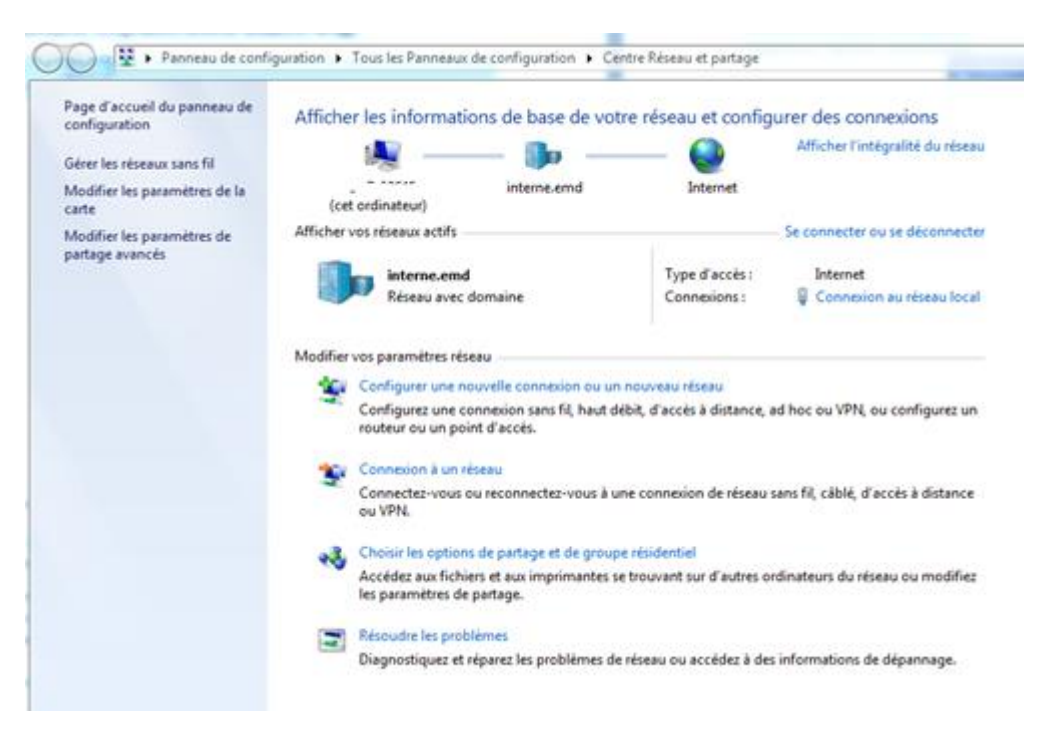

Si vous voyez l'option « Gérer les réseaux sans fils », cliquez sur le lien et allez directement à l'étape 2.

Si l'option «Gérer les réseaux sans fil», ne s'affiche pas sur l'écran, c'est que l'interface WiFi de votre ordinateur est inactivée.

Vérifiez que le bouton wifi de votre portable est actif. Sélectionnez l'option « Modifier les paramètres de la carte). L'écran suivant vous présente les interfaces disponibles et leur état. Cliquez au moyen du bouton droit de la souris sur l'interface « Connexion réseau sans fil » que vous voulez activer et choisissez l'option «Activer».

Vous obtenez l'écran suivant :

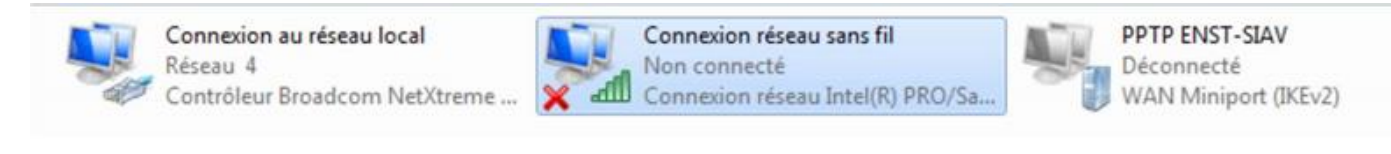

# Créer le réseau Wifi

Cliquer sur l'option « Gérer les réseaux sans fils » Cliquez sur Ajouter puis sur «Créer un profil réseau manuellement »

| ell Se co | nnecter manuellement                                                                                | à un réseau sans fil                                                       |                                                           |                                         |   |
|-----------|----------------------------------------------------------------------------------------------------|----------------------------------------------------------------------------|-----------------------------------------------------------|-----------------------------------------|---|
| Comm      | ent voulez-vous a                                                                                   | jouter un résea                                                            | u ?                                                       |                                         |   |
|           |                                                                                                    |                                                                            |                                                           |                                         |   |
|           | Créer un profil ré<br>Crée un nouveau profi<br>profil sur votre ordinat<br>de sécurité (le cas écho | éseau manuellei<br>il réseau ou recherch<br>teur. Vous devez con<br>éant). | ment<br>ne un réseau existant e<br>inaître le nom du rése | et enregistre un<br>au (SSID) et la clé |   |
| 4         | Créer un réseau a<br>Créer un réseau tempo                                                          | ad hoc<br>praire pour le partag                                            | e de fichiers ou d'une                                    | connexion Interne                       | t |
|           |                                                                                                    |                                                                            |                                                           |                                         |   |

Renseignez les zones comme suit, cliquez sur le bouton «Suivant» : *Nom du réseau : eduroam ou minesdedouai* 

| Contra tradiquel 11 Millionna.                                                                           |                                       |           |  |
|----------------------------------------------------------------------------------------------------|---------------------------------------|-----------|--|
| G 🔐 Se connecter manueller                                                                               | nent à un réseau sans fil             |           |  |
| Entrer les informations relatives au réseau sans fil à ajouter                                           |                                       |           |  |
| Nom réseau :                                                                                             | eduroam                               |           |  |
| Type de sécurité :                                                                                       | WPA2 - Entreprise 🗸                   |           |  |
| Type de chiffrement :                                                                                    | AES 👻                                 |           |  |
| Clé de sécurité :                                                                                        | Masquer les carac                     | tères     |  |
| Lancer automatiquement cette connexion                                                                   |                                       |           |  |
| 🔲 Me connecter même                                                                                      | : si le réseau ne diffuse pas son nom |           |  |
| Attention : si vous sélectionnez cette option, la sécurité de votre ordinateur peut courir un<br>risque. |                                       |           |  |
|                                                                                                    |                                       |           |  |
|                                                                                                    |                                       |           |  |
|                                                                                                    | Suivan                                | t Annuler |  |

Cliquez sur l'option «Modifier les paramètres de connexion.

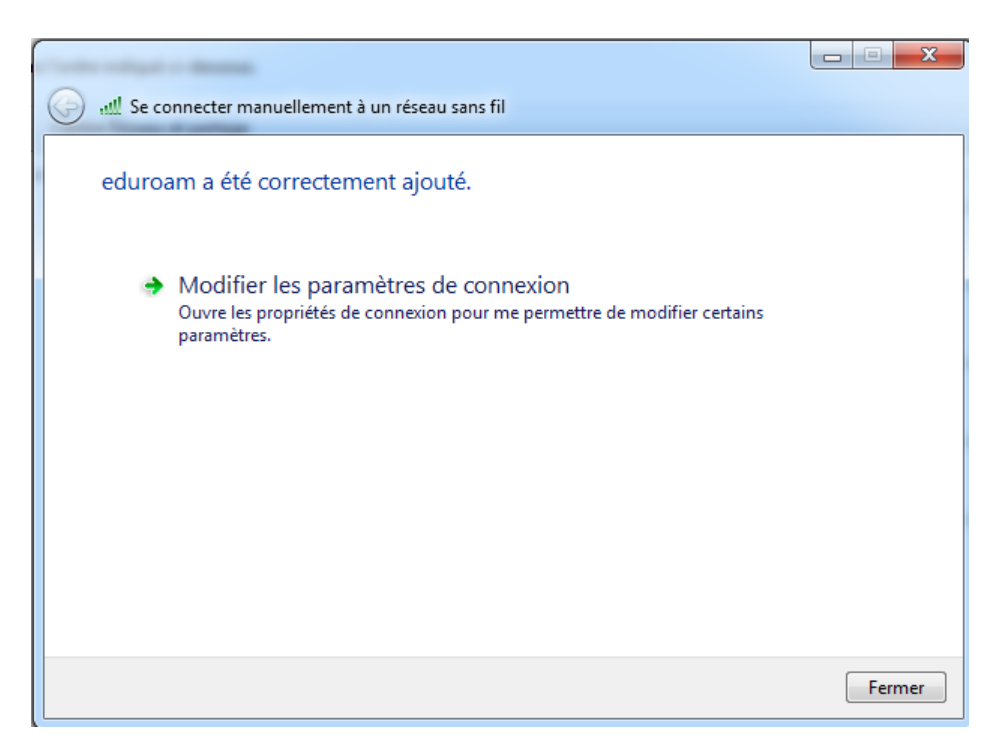

Dans l'onglet «Sécurité», choississez la méthode d'authentification : «SecureW2 EAP-TTLS » puis cliquez sur le bouton «Paramètres».

| Connexion Sécurité                                                                                                    |                   |         |  |
|----------------------------------------------------------------------------------------------------|-------------------|---------|--|
| Type de sécurité :<br>Type de<br>chiffrement :                                                                                                    | WPA2 - Entreprise | •       |  |
| Choisissez une méthode d'authentification réseau :<br>AuthorId: 29114: SecureW2 EAP-TTLS ▼ Paramètres<br>✓ Mémoriser mes informations d'îdentification pour<br>cette connexion à chaque fois que je suis connecté |                   |         |  |
| Paramètres avancés                                                                                                    |                   |         |  |
|                                                                                                    | ОК                | Annuler |  |

La configuration est différente pour le réseau Eduroam (point 3) ou pour minesdedouai(point 4)

### Authentification sur le réseau eduroam

#### créez un nouveau profil 'eduroam'

| SecureW2 Configuration |                                        |
|------------------------|----------------------------------------|
|                        | en charge des différentes possibilités |
|                        | SecureW2 Nouveau Profil                |
| Profil                 |                                        |
| Nouveau Co             | SecureW2                               |
|                        | Profil : eduroam                       |
|                        | OK Annuler                             |
|                        |                                        |
|                        | OK Annuler                             |

**Dans l'onglet « Connection »**, cochez les cases « utiliser une identité extérieure » ou « use alternate outer identity » et utiliser une identité extérieure anonyme » ou « use anonymous user identity »

| eduroam                                                  | 23   |
|----------------------------------------------------------|------|
|                                                          |      |
| Secure                                                   | N2   |
| Connection Certificats Authentication Compte utilisateur |      |
| ✓ Utiliser une identité extérieure :                     |      |
| • Utiliser une identité extérieure anonyme               |      |
| C Spécifier l'identité extérieure :                      |      |
|                                                          |      |
| Activer la reprise de session (connexion rapide) 🗌       |      |
|                                                          |      |
| Avancé OK Ann                                            | uler |

Dans l'onglet « authentification », cliquez sur le menu déroulant et choisissez une des méthodes : pap

| eduroam X                                                |
|----------------------------------------------------------|
|                                                          |
| Secureviz                                                |
| Connection Certificats Authentication Compte utilisateur |
| Sélectionner la méthode PAP  Type d'EAP : Configurer     |
| AvancéOKAnnuler                                          |

Validez la configuration.

Windows vous renvoie un message vous demandant l'authentification.

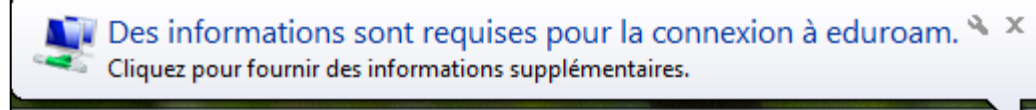

Cliquez sur l'info bulle et indiquez votre nom d'utilisateur de la forme nom d'utilisateur habituel (sésame ou autre)@mines-douai.fr ou @minesdedouai.fr

# Authentification sur le réseau minesdedouai

Cliquez sur configurer pour le profil DEFAULT

| SecureW2 Configuration                         | DEFAULT                                                                                                    |
|------------------------------------------------|----------------------------------------------------------------------------------------------------|
|                                                |                                                                                                    |
| Securevvz                                      | Securevvz                                                                                                    |
| 4.1.0 (39)                                     | Connection Certificats Authentication Compte utilisateur                                                                                                    |
| Profil : DEFAULT  Nouveau Configurer Supprimer | Utiliser une identité extérieure :  Utiliser une identité extérieure anonyme  Spécifier l'identité extérieure :  Activer la reprise de session (connexion rapide) |
| OK Annuler                                     | Avancé OK Annuler                                                                                                    |

| DEFAULT                                                      | DEFAULT                                                  |
|--------------------------------------------------------------|----------------------------------------------------------|
|                                                              |                                                          |
| SecureW2                                                     | SecureW2                                                 |
| Connection Certificats Authentication Compte utilisateur     | Connection Certificats Authentication Compte utilisateur |
| Vérifier le certificat du serveur     CA Root de confiance : | Sélectionner la méthode PAP                              |
| Ajouter CA Supprimer CA                                      | Type d'EAP : Configurer                                  |
| Vérifier le nom du serveur :                                 | Avancé OK Annuler                                        |

Dans l'onglet « authentification », cliquez sur le menu déroulant et choisissez une des méthodes : pap

Dans l'onglet « compte d'utilisateur », renseignez votre login, mot de passe et le domaine de messagerie

| DEFAULT                             | ×                              |
|-------------------------------------|--------------------------------|
|                                     | $\bigcirc$                     |
|                                     | SecureW2                       |
| Connection Certificats Authenticati | on Compte utilisateur          |
| L'utilisateur o                     | doit saisir les informations 🗌 |
| Nom d'utilisateur : fabienne.pe     | euvrel                         |
| Mot de passe :                      | ********                       |
| Domaine : mines-douai               | i.fr                           |
| Utiliser ce compte po               | our connecter l'ordinateur 🔽   |
|                                     |                                |
|                                     |                                |
| Avancé                              | OK Annuler                     |

# **Configuration du proxy**

Pour le bon fonctionnement d'internet, ne pas oublier de configurer le proxy de l'école pour chaque navigateur.

| Qui ? \ Réseau       | minesdedouai            | Eduroam      |
|----------------------|-------------------------|--------------|
| Agents<br>Doctorants | Proxy.interne.emd :8080 | Pas de proxy |
| Elèves               | Proxy.emd.fr :9090      | Non autorisé |

Dans Internet Explorer, la configuration du proxy se fait via l'icône de la roue dentée puis dans « Options Internet » onglet « Connexions » puis « Paramètres réseau ».

Google Chrome s'appuie par défaut sur la configuration faite sur Internet Explorer.

Sur Mozilla Firefox, la configuration se fait depuis l'accueil via l'icône « Paramètres », onglet « Avancé », onglet « Réseau » et « Paramètres ».